## REPROGRAMMING

| REPROGRAMMING                       | . 2 |
|-------------------------------------|-----|
| DETERMINING THE SYSTEM              | . 2 |
| AUTOMATIC REPROGRAMMING             | . 3 |
| SPECIFYING THE REPROGRAMMING FILE   | . 4 |
| WRITING - COMMON                    | . 5 |
| WHEN AN ERROR OCCURS DURING WRITING | . 6 |

## REPROGRAMMING

## DETERMINING THE SYSTEM

EN01N80ZZZ080102001001

1. PRESS THE [Reprogramming] BUTTON. (Main screen)

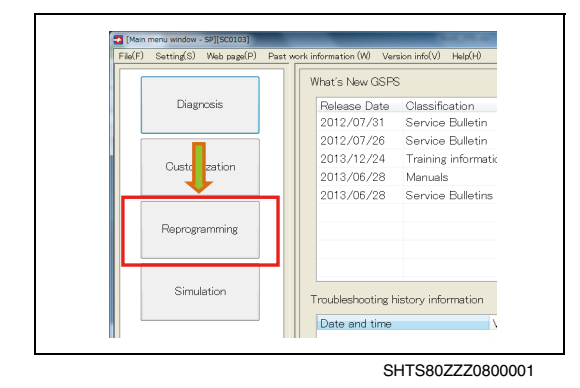

 [Select reprogramming target window][SC0414]

 Must wired connection with I/F when reprogramming.

 Please select the subject reprogramming.

 Vehicle classification

 Truck/Bus

 System classification

 Engine (J series)

 ECU feature of Cancel

SHTS80ZZZ0800002

2.

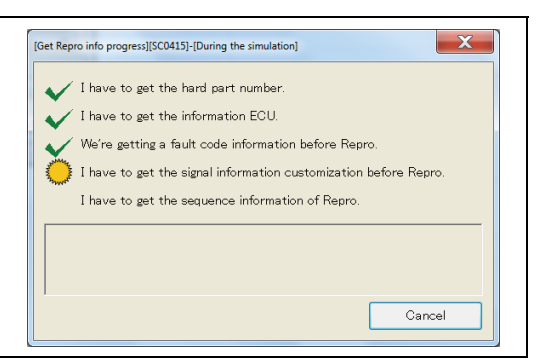

SHTS80ZZZ0800003

| Reprogramming BCU main window()3C04 | 010 (During the sim | viator?"                                                         | The last of the local division of the local division of the local |  |
|-------------------------------------|---------------------|------------------------------------------------------------------|----------------------------------------------------------------------------------------------------|--|
| (F) Setting(S) Web page(P)          | Past work inf       | brmation (M) Version inf                                         | Jol Margen                                                                                                    |  |
| 12 Endow<br>J07E-TE 99463-E192      |                     | Classification<br>selection<br>Engine<br>Would you like to perfo | rm a new diagnosis?                                                                                                    |  |
|                                     |                     | hama                                                             | Over view                                                                                                    |  |
|                                     |                     | Equipment                                                        | J07E-TE Carry out reprogramming menu.                                                                                                    |  |
|                                     |                     |                                                                  |                                                                                                    |  |
|                                     |                     |                                                                  |                                                                                                    |  |

AND PRESS THE [OK] BUTTON. (Select reprogramming target window) HINT

SELECT [Vehicle classification] AND [System classification]

For reprogramming, connect the I/F with a wired connection.

3. READING STARTS. (Get Repro info progress)

4. WHEN READING IS SUCCESSFULLY COMPLETED, THE REPROGRAMMING ECU MAIN WINDOW IS AUTOMATICALLY DISPLAYED.

(Reprogramming WCU main window)

#### HINT

If an error occurs, the details of the error are displayed in the user notification area.

SHTS80ZZZ0800004

## **AUTOMATIC REPROGRAMMING**

EN01N80ZZZ080102001002

This function is used to automatically download the files necessary for reprogramming from the network and execute reprogramming.

ON THE DISPLAYED TREE, SELECT A SYSTEM AND SELECT 1. THE RADIO BUTTON NEXT TO "Download from the server." (Reprogramming ECU main window)

SPECIFY THE VIN AND WORK ITEMS AND PRESS THE

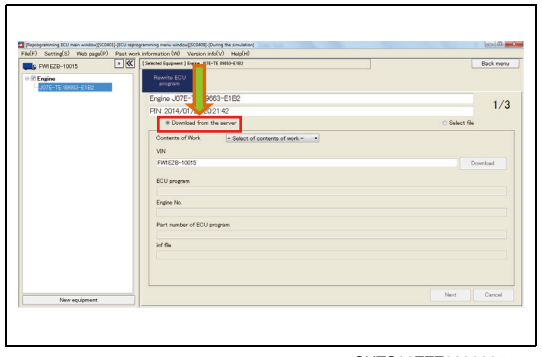

SHTS80ZZZ0800006

DOWNLOADING IS STARTED. 3. (Reprogramming file download status window)

#### HINT

2.

[Download] BUTTON.

(Reprogramming ECU main window)

| (R | eprogramming file downle | oad status window | ][SC0411]-[During th | ne simulation] |
|----|--------------------------|-------------------|----------------------|----------------|
|    | Downloading FW1 Ez       | 2B-10015.rpr      |                      | Cancel         |
| L  |                          |                   |                      |                |

| - | rted Equipment 3 Engine UK7E-TE #9643-E182                                      | Backman     |
|---|---------------------------------------------------------------------------------|-------------|
|   | Rearite FOU                                                                     |             |
|   | program                                                                         |             |
| Б | ngine J07E-TE 89663-E1E2                                                        | 1/          |
| P | IN: 2014/01/20 2023:44                                                          | 1/          |
|   | @ Download from the server                                                      | Select file |
|   | Contents of Work ECU reclacement *                                              |             |
|   | MN THE REPORT                                                                   |             |
|   | E do not write the VIN                                                          | Ormalized   |
|   | 89013-E1K48-Asob     Engine No.     do not write the engine No.     E13CVH10101 |             |
|   | Part number of ECU program                                                      |             |
|   | 89063-E1K48-A                                                                   |             |
|   | inf fle                                                                         |             |
|   | FW1E2B-10015 inf                                                                |             |
|   |                                                                                 |             |

WHEN THE DOWNLOAD IS COMPLETED, THE DATA OF THE 4. FILE ARE DISPLAYED.

(Reprogramming ECU main window)

Confirm the content and press the [Next] button. (1)

#### HINT

- If there is a problem with the content of the reprogramming file, a message appears.
- Then, follow the procedure given in the "REPROGRAMMING **VERIFICATION - COMMON."**

SHTS80ZZZ0800007

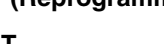

If an error occurs, a message appears.

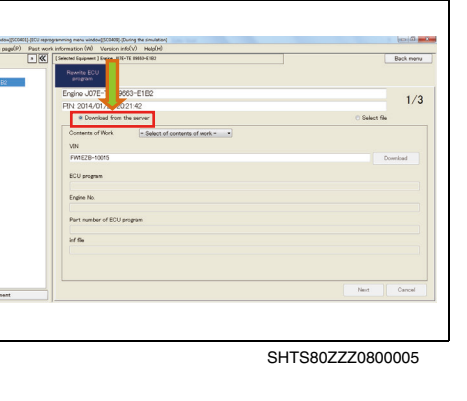

## SPECIFYING THE REPROGRAMMING FILE

EN01N80ZZZ080102001003

Specify the files needed for reprogramming and execute reprogramming.

1. ON THE DISPLAYED TREE, SELECT A SYSTEM AND SELECT THE RADIO BUTTON NEXT TO "Select File." (Reprogramming ECU main window)

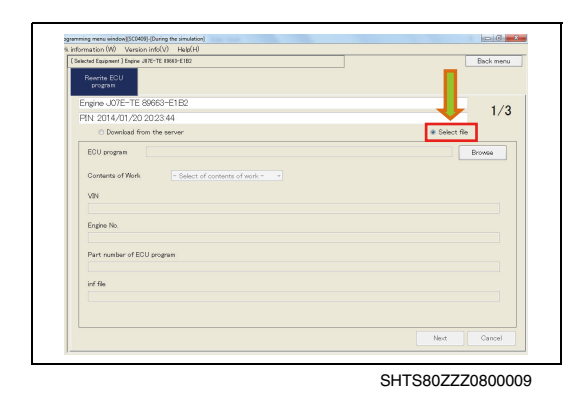

2. PRESS THE [Browse] BUTTON. (Reprogramming ECU main window)

| 1/            |
|---------------|
| * Select file |
| Browse        |
|               |
|               |
|               |
|               |
|               |
|               |
|               |
|               |
|               |
|               |
|               |
|               |

SHTS80ZZZ0800010

|                                                                                           |         | h Raman Data                  | Character Inc. | a fa Saant B       |          |   |
|-------------------------------------------------------------------------------------------|---------|-------------------------------|----------------|--------------------|----------|---|
|                                                                                           | 10072   | <ul> <li>Reproduta</li> </ul> | _              | Sector M           | EproData |   |
| Recent Places                                                                             | w tolde | Name                          |                | Date modified      | Type     |   |
| Libraries     Documents     Music     Pictures     Videos      Computer     Scalable (C:) | Ш       |                               | No items i     | match your search. |          |   |
| 🗣 Network                                                                                 | -       | •                             | ш              |                    |          |   |
|                                                                                           | File na | me                            |                | + rpr file, .rp    | or)      | - |

3. SELECT THE TARGET REPROGRAMMING FILE AND PRESS THE [Open] BUTTON. (Reprogramming ECU main window)

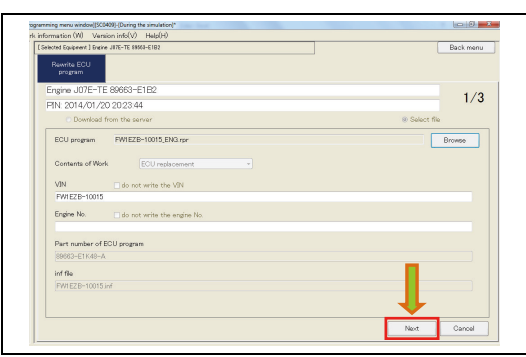

4. THE DATA OF THE SELECTED FILE ARE DISPLAYED. (Reprogramming ECU main window)

(1) Confirm the content and press the [Next] button.

#### HINT

- If there is a problem with the content of the reprogramming file, a message appears.
- Then, follow the procedure given in the "REPROGRAMMING VERIFICATION COMMON."

### **REPROGRAMMING VERIFICATION - COMMON**

Download data from the ECU and verify by checking against the file data.

- 1. VERIFICATION STARTS AND THE RESULT IS DISPLAYED. (Reprogramming ECU data download screen)
  - (1) Confirm the content and if no problem is found, press the [Write ECU] button.

#### HINT

Then, follow the procedure given in the "WRITING - COMMON."

#### SHTS80ZZZ0800013

## **WRITING - COMMON**

EN01N80ZZZ080102001004

Write the file data into the ECU and create an inf file, and then upload the data to the server.

1. WRITING STARTS.

(ECU Reprogram window)

#### HINT

Writing takes a few to a few tens of minutes.

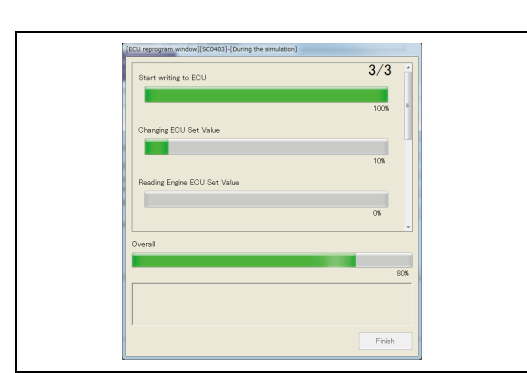

SHTS80ZZZ0800014

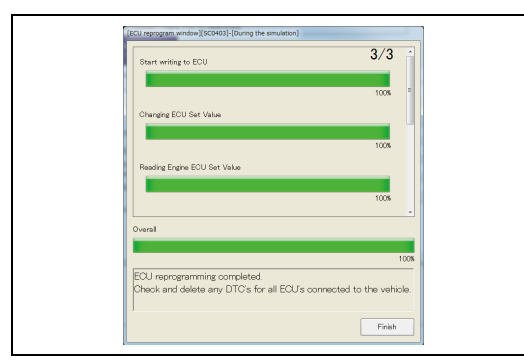

2. WHEN WRITING IS COMPLETED, PRESS THE [Finish] BUT-TON. (ECU Reprogram window)

SHTS80ZZZ0800015

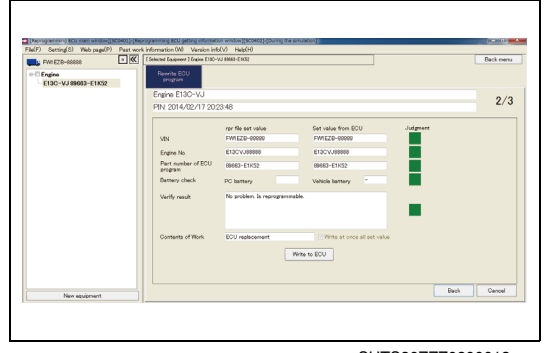

# WHEN AN ERROR OCCURS DURING WRITING

EN01N80ZZZ080102001005

- 1. IF ANY ERROR OCCURS DURING WRITING, YOU CAN CAN-CEL, REDO, OR RETRY.
  - Cancel: Writing ends in failure. The ECU function may be lost.
  - Redo: The writing process is executed again from the beginning.
  - Retry: The process in which the error occurred is executed again.

#### HINT

An error is displayed also when registration of an Inf file fails. In this case, however, writing of ECU is successfully completed, and therefore registration of the Inf file can be executed later by special working.